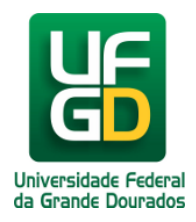

## Como Consultar a Estrutura Curricular do Curso (Acadêmico)

Ajuda > SIGECAD Acadêmico > Consultas no SIGECAD Acadêmico

http://ajuda.ufgd.edu.br/artigo/320

Para acessar a estrutura curricular de determinado curso, bem como as disciplinas, carga horária, código, entre outras informações do seu curso basta,

## Passo 1:

| No SIGECAD | Acadêmico, | acessar no n | nenu superior ( | esquerdo a opçã | ão Consultar | e nela esco | olha a opção | de menu E | strutura Cu | urricular; |
|------------|------------|--------------|-----------------|-----------------|--------------|-------------|--------------|-----------|-------------|------------|
|            |            |              |                 |                 |              |             |              |           |             |            |
|            |            |              |                 |                 |              |             |              |           |             |            |
|            |            |              |                 |                 |              |             |              |           |             |            |

## Passo 2:

A janela abaixo será exibida e todas as informações sobre a Estrutura Curricular estarão disponíveis. Utilize os botões + e - para expandir ou contrair os menus.

| <b>JFG</b> illet                                 | Inicio Consultar - Solicitar -                                                                         |               |    |       |         |       |             | SILVA -       |
|--------------------------------------------------|----------------------------------------------------------------------------------------------------|---------------|----|-------|---------|-------|-------------|---------------|
| Imprimir                                         |                                                                                                    |               |    |       |         | 1     | Mostrando 7 | 9 registro(s) |
| Estrutura C                                      | Curricular                                                                                             |               |    |       | Mostrar | Todas |             | •             |
| Curso: RE<br>Faculdade: FAI<br>Ano estrutura: 20 | ELAÇÕES INTERNACIONAIS - BACHARELADO<br>DIR - FACULDADE DE DIREITO E RELAÇÕES INTERNACIONAIS<br>10 / 1 |               |    |       |         |       |             |               |
| Código                                           | Disciplina                                                                                             | Carga Horária |    |       | Lotação | Тіро  |             |               |
| + Disciplinas de                                 | formação comum                                                                                         |               |    |       |         |       |             |               |
| + Disciplinas do                                 |                                                                                                    |               |    |       |         |       |             |               |
| 06150002776                                      | ANÁLISE EM RELAÇÕES INTERNACIONAIS CONTEMPORÂNEAS                                                      |               | 72 | 0     | 72      | FADIR | OBR         |               |
| 03000793                                         | CENÁRIOS GEOGRÁFICOS DO MUNDO                                                                          |               | 72 | 0     | 72      | FCH   | OBR         |               |
| 09000292                                         | DIREITO INTERNACIONAL PRIVADO                                                                          |               | 72 | 0     | 72      | FADIR | OBR         | â             |
| 06150002652                                      | DIREITO INTERNACIONAL PÚBLICO                                                                          |               | 72 | 0     | 72      | FADIR | OBR         | â             |
| 04000549                                         | 4000549 EMPREENDEDORISMO                                                                               |               |    |       | 72      | FACE  | OBR         |               |
| 04000547                                         | ESTRATÉGIAS DE MARKETING INTERNACIONAL                                                                 | 72            | 0  | 72    | FACE    | OBR   |             |               |
| 03000794                                         | 72                                                                                                    | 0             | 72 | FCH   | OBR     |       |             |               |
| 06150002598                                      | 72                                                                                                    | 0             | 72 | FADIR | OBR     |       |             |               |
| 06150002610                                      | 72                                                                                                    | 0             | 72 | FADIR | OBR     | â     |             |               |
| 06150002601                                      | INTRODUÇÃO AO ESTUDO DAS RELAÇÕES INTERNACIONAIS                                                       |               | 72 | 0     | 72      | FADIR | OBR         |               |

Pronto você já tem acesso a Estrutura Curricular do curso.

## Leia também:

- Como Acessar o SIGECAD Acadêmico (<u>http://ajuda.ufgd.edu.br/artigo/284</u>)
- Alteração de Senha no UFGDNet (<u>http://ajuda.ufgd.edu.br/artigo/306</u>)
- Como Consultar o Plano de Ensino das Disciplinas Ativas (<u>http://ajuda.ufgd.edu.br/artigo/318</u>)